# December 18, 2019 Research Administration Forum

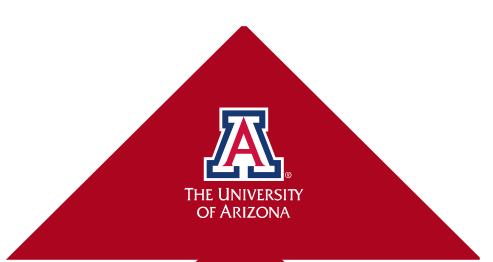

# Agenda

- UAccess Research (UAR) Tips & Tricks
  - Medusa, various IDs, searches, Q&A

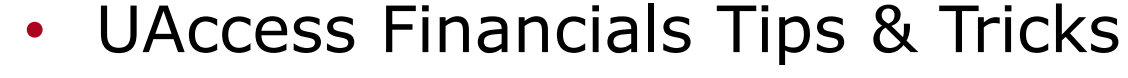

- Financial Balance lookups
- Financial Account inquiries
- Related Analytics inquiries
- RA Forum Box folder how to upload
  - Please upload and share your favorite tools
- Open Q&A and office hours

| C        | Development Proposal Lookup 🖻 Main |                    |                                |                                            |                                                                           |                 |                                            |                           |                            |                                        |                                    |             |                                          |                                  |                               |
|----------|------------------------------------|--------------------|--------------------------------|--------------------------------------------|---------------------------------------------------------------------------|-----------------|--------------------------------------------|---------------------------|----------------------------|----------------------------------------|------------------------------------|-------------|------------------------------------------|----------------------------------|-------------------------------|
|          |                                    |                    |                                |                                            |                                                                           |                 |                                            |                           |                            |                                        |                                    |             |                                          | * requ                           | ired field                    |
|          |                                    |                    |                                |                                            | Propos                                                                    | sal Numb        | er:                                        |                           |                            |                                        |                                    |             |                                          |                                  |                               |
|          |                                    |                    |                                |                                            | Pro                                                                       | posal Typ       | oe: selec                                  | t                         |                            |                                        |                                    |             | V 🔍 💭                                    |                                  |                               |
|          |                                    |                    |                                |                                            | Pro                                                                       | posal Sta       | te: selec                                  | t                         |                            |                                        | 🧹 🔍 🛄                              |             |                                          |                                  |                               |
|          |                                    |                    |                                |                                            |                                                                           | Project Tit     | le:                                        |                           |                            |                                        |                                    |             |                                          |                                  |                               |
|          | Proposal Person Full Name:         |                    |                                |                                            |                                                                           | ne:             |                                            |                           |                            |                                        |                                    |             |                                          |                                  |                               |
|          | Sponsor Deadline Date From:        |                    |                                |                                            |                                                                           | m:              |                                            |                           |                            |                                        |                                    |             |                                          |                                  |                               |
|          | Sponsor Deadline Date To:          |                    |                                |                                            |                                                                           | Го:             |                                            |                           |                            |                                        |                                    |             |                                          |                                  |                               |
|          | Sponsor Code:                      |                    |                                |                                            |                                                                           | de:             | (                                          | s) 📖                      |                            |                                        |                                    |             |                                          |                                  |                               |
|          | Sponsor Name:                      |                    |                                |                                            |                                                                           | ne:             |                                            |                           |                            |                                        |                                    |             | ۵ 📖                                      |                                  |                               |
|          | Lead Unit:                         |                    |                                |                                            |                                                                           |                 | nit:                                       | ۵ 📖                       |                            |                                        |                                    | Ô۳          | onct                                     | to                               |                               |
|          |                                    |                    |                                |                                            | Lead                                                                      | Unit Nam        | ne:                                        |                           |                            |                                        |                                    | υþ          |                                          | ۵ 📖                              |                               |
|          |                                    |                    |                                |                                            |                                                                           | Award           | ID:                                        |                           |                            |                                        |                                    | Pr          | onos                                     | al                               |                               |
|          |                                    |                    |                                |                                            | Grants.gov                                                                | Opportun        | ity:                                       |                           |                            |                                        |                                    |             | 5403                                     |                                  |                               |
|          |                                    |                    |                                |                                            | Hiera                                                                     | archy Stati     | JS:                                        |                           | $\sim$                     |                                        | Sur                                | nm          | arv t                                    | ab i                             | n                             |
|          |                                    |                    |                                |                                            | Proposal Docum                                                            | ent Numb        | er: 13276                                  | 55                        |                            |                                        |                                    |             |                                          |                                  |                               |
|          |                                    |                    |                                |                                            | (                                                                         | search          | clear                                      | cancel                    |                            |                                        |                                    | Pro         | opos                                     | al                               |                               |
| C        | One item retrieved.                |                    |                                |                                            |                                                                           |                 | ^hide                                      |                           |                            |                                        | De                                 | eve         | lopm                                     | nent                             |                               |
|          | Actions                            | Proposal<br>Number | <u>Proposal</u><br><u>Type</u> | Proposal<br>State                          | <u>Project Title</u>                                                      | Sponsor<br>Code | <u>Sponsor</u><br>Name                     | Principal<br>Investigator | <u>Lead</u><br><u>Unit</u> | <u>Lead Unit</u><br><u>Name</u>        | <u>Sponsor</u><br>Deadline<br>Date | Award<br>ID | <u>Grants.gov</u><br><u>Opportunit</u> y | <u>Hierarch</u><br><u>Status</u> | Proposal<br>Documen<br>Number |
| <u>•</u> | edit <u>view</u> copy medusa       | 0751               | <u>New</u>                     | <u>Approved</u><br><u>and</u><br>Submitted | Intense<br>physiotherapies<br>to improve<br>function in<br>young children | <u>010806</u>   | <u>National</u><br>Institutes<br>of Health | Burris R<br>Duncan        | 4205                       | <u>Health</u><br>Promotion<br>Sciences | 06/05/2013                         |             |                                          | Not in a<br>hierarchy            | 132765                        |

Export options: CSV | spreadsheet | XML

## UAccess Research UAR – Medusa link from search results

RESEARCHER UNIT CENTRAL ADMIN MAINTENANCE SYSTEM ADMIN

E action list Q doc search A analytics

doc search analytics

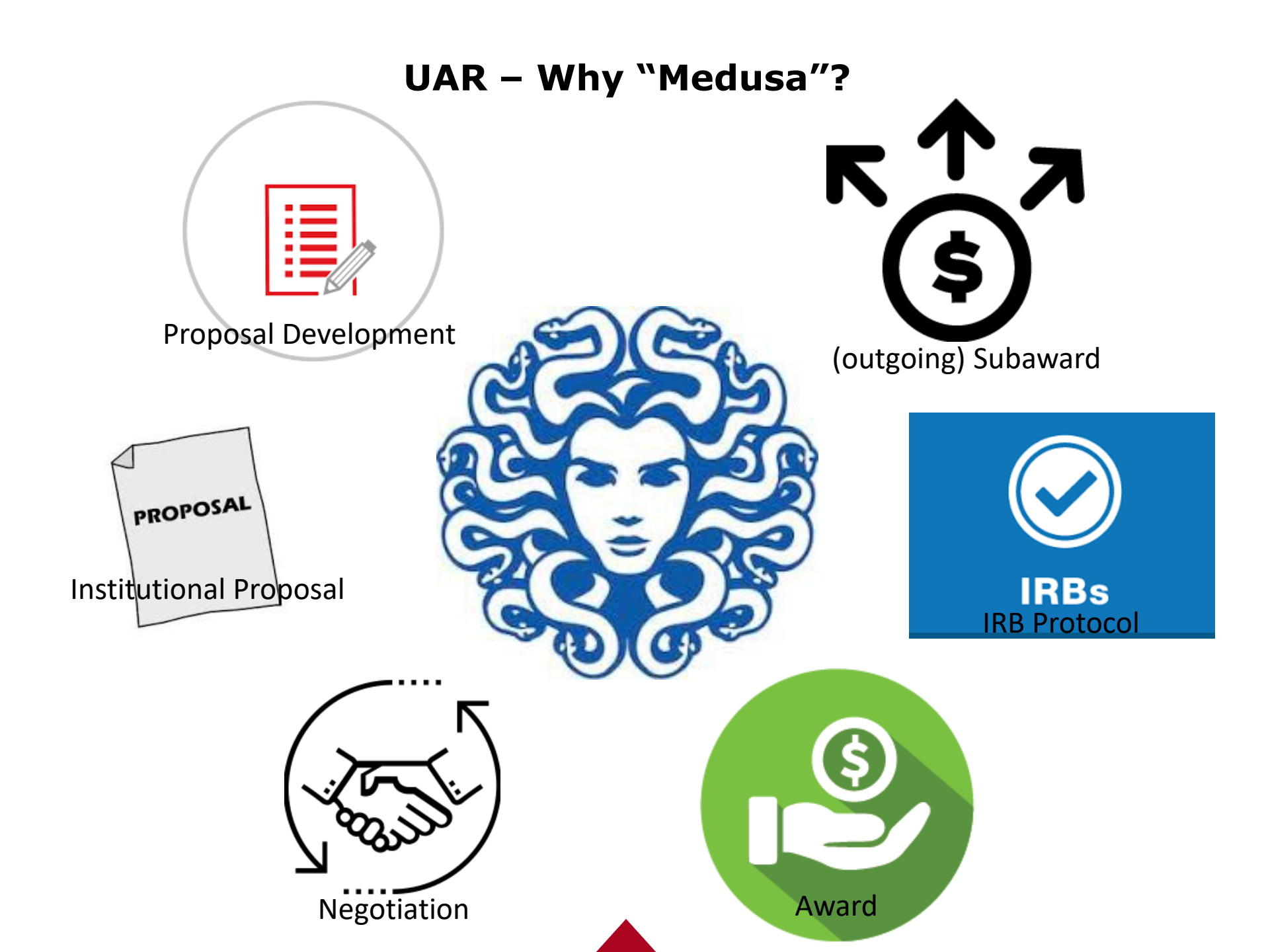

#### UAR – Medusa (default view Proposal > Award)

|                                                                                                    |                                                                                                    | Doc Nbr:                              | 683114                     | Status:                                              | FINAL                                                                                |             |
|----------------------------------------------------------------------------------------------------|----------------------------------------------------------------------------------------------------|---------------------------------------|----------------------------|------------------------------------------------------|--------------------------------------------------------------------------------------|-------------|
| gotiationDocument 💿                                                                                                    |                                                                                                    | Negotiator Username:                  | mattsheeley                | Negotiation I                                        | D: 45764                                                                             |             |
| _                                                                                                    |                                                                                                    | Initiator:                            | syswerda                   | Created:                                             | 12:28 PM 11/30/2                                                                     | 2018        |
|                                                                                                    |                                                                                                    |                                       |                            |                                                      |                                                                                      |             |
| usa                                                                                                    |                                                                                                    |                                       |                            |                                                      |                                                                                      |             |
|                                                                                                    |                                                                                                    |                                       |                            |                                                      | expand all collapse all                                                              |             |
|                                                                                                    |                                                                                                    |                                       |                            |                                                      | * required field                                                                     | d           |
|                                                                                                    |                                                                                                    |                                       |                            |                                                      | required her                                                                         | u .         |
| edusa                                                                                                    | ▼ hide                                                                                                    |                                       |                            |                                                      |                                                                                      |             |
| edusa                                                                                                    |                                                                                                    |                                       |                            |                                                      | ?                                                                                    |             |
|                                                                                                    |                                                                                                    |                                       |                            | = Collapse                                           | e All 🖲 Expand All                                                                   |             |
| View: Proposi                                                                                                    | al > Award                                                                                                    | 0,                                    | Award > Pro                | osal                                                 | refresh                                                                              |             |
|                                                                                                    |                                                                                                    |                                       |                            |                                                      |                                                                                      |             |
| Institutional Proposal 00022996                                                                                                    |                                                                                                    |                                       |                            |                                                      |                                                                                      |             |
| Development Proposal 10751                                                                                                    |                                                                                                    |                                       |                            |                                                      |                                                                                      |             |
|                                                                                                    |                                                                                                    |                                       |                            |                                                      |                                                                                      |             |
| Award 007834-00001                                                                                                    |                                                                                                    |                                       |                            |                                                      |                                                                                      |             |
| Image: Second state state | n Attributes:                                                                                                    |                                       |                            |                                                      |                                                                                      |             |
| Mard 007834-00001 Second 1401195212 Negotiation 20346 A                                                                                                    | n Attributes:<br>* Negotiation<br>ssociation Type:                                                                                                    | V                                     |                            |                                                      | Award: 007834-00                                                                     | 001 🔍       |
| Award 007834-00001  Protocol 1401195212  Negotiation 20346  Negotiation 20774                                                                                                    | n Attributes:<br>* Negotiation<br>ssociation Type:<br>Award                                                                                                    | V                                     |                            |                                                      | Award: 007834-00                                                                     | 001 🔍       |
| Award 007834-00001  Protocol 1401195212  Negotiation 20346  Negotiation 20774  Negotiation 20827                                                                                                    | n Attributes:<br>* Negotiation<br>ssociation Type:<br>Award                                                                                                    | ~                                     |                            |                                                      | Award: 007834-00                                                                     | 001 🕲       |
| Award 007834-00001  Protocol 1401195212  Negotiation 20346  Negotiation 20774  Negotiation 20827  Negotiation 21290                                                                                                    | n Attributes:<br>* Negotiation<br>ssociation Type:<br>Award<br>Award                                                                                                    | ary of the                            | e curre                    | ent 🔺                                                | Award: 007834-00                                                                     | 001 (9)     |
| Award 007834-00001     Protocol 1401195212     Negotiation 20346     Negotiation 20774     Negotiation 20827     Negotiation 21290     Negotiation 27476                                                                                                    | n Attributes:<br>Negotiation<br>ssociation Type:<br>Award<br>Award                                                                                                    | ary of the                            | e curre                    | ent A                                                | Award: 007834-00<br>ward<br>elect                                                    | 001 🕲       |
| Award 007834-00001  Protocol 1401195212  Negotiation 20346  Negotiation 20774  Negotiation 20827  Negotiation 21290  Negotiation 27476  Negotiation 31400                                                                                                    | Award<br>Award<br>A summ<br>record is                                                                                                    | ary of the                            | e curro<br>d with          | ent A                                                | Award: 007834-00<br>ward<br>elect<br>ward                                            | 001 (%)     |
| Award 007834-00001     Protocol 1401195212     Negotiation 20346     Negotiation 20774     Negotiation 20827     Negotiation 21290     Negotiation 27476     Negotiation 31400     Negotiation 34623                                                                                                    | Award<br>Award<br>Award<br>Award<br>Award<br>Award<br>Award<br>Award<br>Award<br>Award<br>Award<br>Award<br>Award<br>Award<br>Award<br>Award<br>Award<br>Award                                                                                                    | ary of the displayed                  | e curro<br>d with          | ent A                                                | Award: 007834-00<br>ward<br>elect<br>ward                                            | 001 (9)     |
| <ul> <li>Negotiation 20346</li> <li>Negotiation 20346</li> <li>Negotiation 20774</li> <li>Negotiation 20827</li> <li>Negotiation 21290</li> <li>Negotiation 27476</li> <li>Negotiation 31400</li> <li>Negotiation 34623</li> <li>Negotiation 37998</li> </ul>                                                                                                    | A summ<br>record is<br>navi                                                                                                    | ary of the<br>displayed<br>gation but | e curro<br>d with<br>ttons | ent<br>no                                            | Award: 007834-00<br>ward<br>elect<br>ward<br>nstitutional Propo                      | oo1 (S      |
| Award 007834-00001 Protocol 1401195212 SNegotiation 20346 Negotiation 20774 Negotiation 20827 Negotiation 21290 Negotiation 27476 Negotiation 31400 Negotiation 34623 Negotiation 37998 Negotiation 40779                                                                                                    | A summ<br>A summ<br>record is<br>navi                                                                                                    | ary of the<br>displayed<br>gation but | e curro<br>d with<br>ttons |                                                      | Award: 007834-00<br>ward<br>elect<br>ward<br>nstitutional Propo                      | oo1 ®       |
| <ul> <li>Award 007834-00001</li> <li>Protocol 1401195212</li> <li>Negotiation 20346</li> <li>Negotiation 20774</li> <li>Negotiation 20827</li> <li>Negotiation 21290</li> <li>Negotiation 27476</li> <li>Negotiation 31400</li> <li>Negotiation 34623</li> <li>Negotiation 37998</li> <li>Negotiation 40779</li> <li>Negotiation 45764</li> </ul>                                                                                                    | A summ<br>record is<br>navi                                                                                                    | ary of the<br>displayed<br>gation but | e curro<br>d with<br>ttons | ent<br>no                                            | Award: 007834-00<br>ward<br>elect<br>ward<br>nstitutional Propo<br>one               | oon ®       |
| <ul> <li>Negotiation 20346</li> <li>Negotiation 20346</li> <li>Negotiation 20774</li> <li>Negotiation 20827</li> <li>Negotiation 21290</li> <li>Negotiation 31400</li> <li>Negotiation 34623</li> <li>Negotiation 37998</li> <li>Negotiation 45764</li> <li>Negotiation 45764</li> </ul>                                                                                                    | A summ<br>A summ<br>record is<br>navi                                                                                                    | ary of the<br>displayed<br>gation but | e curro<br>d with<br>ttons | ent<br>no<br>Ir<br>N<br>S                            | Award: 007834-00<br>ward<br>elect<br>ward<br>nstitutional Propo<br>one<br>ubaward    | oo1 (s      |
| <ul> <li>Award 007834-00001</li> <li>Protocol 1401195212</li> <li>Negotiation 20346</li> <li>Negotiation 20774</li> <li>Negotiation 20827</li> <li>Negotiation 21290</li> <li>Negotiation 27476</li> <li>Negotiation 31400</li> <li>Negotiation 34623</li> <li>Negotiation 37998</li> <li>Negotiation 40779</li> <li>Negotiation 45764</li> <li>Negotiation 45764</li> <li>Summary</li> </ul>                                                                                                    | A summ<br>record is<br>navi                                                                                                    | ary of the<br>displayed<br>gation but | e curre<br>d with<br>ttons | ent<br>no<br>Ir<br>N                                 | Award: 007834-00<br>ward<br>elect<br>ward<br>nstitutional Propo<br>one<br>ubaward    | oo1 (Second |
| <ul> <li>Negotiation 20346</li> <li>Negotiation 20346</li> <li>Negotiation 20774</li> <li>Negotiation 20827</li> <li>Negotiation 21290</li> <li>Negotiation 31400</li> <li>Negotiation 34623</li> <li>Negotiation 37998</li> <li>Negotiation 45764</li> <li>Negotiation 45764</li> <li>Summary</li> <li>Negotiation ID:</li> </ul>                                                                                                    | A summ<br>A summ<br>record is<br>navi                                                                                                    | ary of the<br>displayed<br>gation but | e curre<br>d with<br>ttons | ent<br>no<br>Ir<br>N<br>S                            | Award: 007834-00<br>ward<br>elect<br>ward<br>nstitutional Propo<br>one<br>ubaward    | oo1 (sal    |
| Award 007834-00001     Protocol 1401195212     Negotiation 20346     Negotiation 20774     Negotiation 20827     Negotiation 21290     Negotiation 31400     Negotiation 34623     Negotiation 37998     Negotiation 45764     Negotiation 45764     Negotiation 45764     Negotiation 45764     Negotiation 1D:     Negotiatior:                                                                                                    | A summ<br>A summ<br>A summ<br>record is<br>navi                                                                                                    | ary of the<br>displayed<br>gation but | e curre<br>d with<br>ttons | ent<br>no<br>a no<br>status: Com<br>tart Date: 11/3  | Award: 007834-00 ward elect ward nstitutional Propo one ubaward uplete 0/2018        | oo1 ®       |
| <ul> <li>Negotiation 20346</li> <li>Negotiation 20346</li> <li>Negotiation 20774</li> <li>Negotiation 20827</li> <li>Negotiation 21290</li> <li>Negotiation 31400</li> <li>Negotiation 34623</li> <li>Negotiation 37998</li> <li>Negotiation 45764</li> <li>Negotiation 45764</li> <li>Summary</li> <li>Negotiation ID:<br/>Negotiation:</li> </ul>                                                                                                    | Award<br>Award<br>Aw | ary of the<br>displayed<br>gation but | e curre<br>d with<br>ttons | ent<br>no<br>no<br>tart Date: 11/3<br>End Date: 12/0 | Award: 007834-00 ward elect ward nstitutional Propo one ubaward uplete 0/2018 3/2018 | osal        |

#### UAR – Medusa (Award > Proposal `refresh)

|                                   | PI:           | Burris R Duncan                | Document ID:Status: | 727314:FINAL            |
|-----------------------------------|---------------|--------------------------------|---------------------|-------------------------|
| KC Award 💿                        | Lead Unit:    | Health Promotion Sciences      | Award ID: Account:  | 007834-00001:3009370    |
|                                   | Sponsor Name: | Eunice Kennedy Shriver Nationa | Last Update:        | 08/05/19 by riddlea     |
| Medusa 4                          |               |                                |                     |                         |
| Madaba -                          |               |                                |                     |                         |
|                                   |               |                                | time & money        | expand all collapse all |
| Medusa 💌 h                        | ide           |                                |                     |                         |
| Meduca                            |               |                                |                     | 2                       |
| neuusa                            |               |                                | = Collapse          | All 🖲 Expand All        |
| View: O Proposal > Awa            | rd            | • Award                        | > Proposal          | refresh                 |
| Award 007834-00001                |               |                                |                     |                         |
| 🖓 Institutional Proposal 00022996 |               |                                |                     |                         |
| Development Proposal 10751        |               |                                |                     |                         |
| Protocol 1401195212               |               |                                |                     |                         |
| SNegotiation 20346                |               |                                |                     |                         |
| SNegotiation 20774                |               |                                |                     |                         |
| SNegotiation 20827                |               |                                |                     |                         |
| SNegotiation 21290                |               |                                |                     |                         |
| SNegotiation 27476                |               |                                |                     |                         |
| SNegotiation 31400                |               |                                |                     |                         |
| SNegotiation 34623                |               |                                |                     |                         |
| SNegotiation 37998                |               |                                |                     |                         |
| SNegotiation 40779                |               |                                |                     |                         |
| Negotiation 45764                 |               |                                |                     |                         |
| Eubaward 41                       |               |                                |                     |                         |
| Call Subaward 387                 |               |                                |                     |                         |

#### UAR – Medusa, jump to PD

| Medusa     | 3                                                           |                                  |                                                                |                  |                                                       |  |  |
|------------|-------------------------------------------------------------|----------------------------------|----------------------------------------------------------------|------------------|-------------------------------------------------------|--|--|
|            |                                                             |                                  |                                                                |                  | <ul> <li>Collapse All * Expand All</li> </ul>         |  |  |
| Vie        | w: O Prop                                                   | osal > Award                     |                                                                | (                | Award > Proposal refresh                              |  |  |
| Awa<br>Awa | Award 007834-00001 Opens A                                  |                                  |                                                                | acts and A       | ttachments in                                         |  |  |
| -1         | Development Proposal 10751                                  | another browser tab, Notes panel |                                                                |                  |                                                       |  |  |
| 1          | Development Proposal 10751                                  |                                  |                                                                |                  |                                                       |  |  |
|            |                                                             |                                  | open propos                                                    | sal notes        |                                                       |  |  |
|            | Proposal No:                                                | 10751                            |                                                                | Status:          | Approved and Submitted                                |  |  |
|            | Lead Unit:                                                  | 4205:Health Promotion            | n Sciences                                                     |                  |                                                       |  |  |
|            | Start Date:                                                 | 04/01/2014                       |                                                                | End Date:        | 03/31/2019                                            |  |  |
|            | Title:                                                      | Intense physiotherapie           | pies to improve function in young children with cerebral palsy |                  |                                                       |  |  |
|            | Proposal Type:                                              | New                              |                                                                |                  |                                                       |  |  |
|            | NSF Code:                                                   | F.04: Other - Life Scien         | er - Life Sciences                                             |                  |                                                       |  |  |
|            | Sponsor:                                                    | 010806 National Institu          | utes of Heal                                                   | th               |                                                       |  |  |
|            | Prime Sponsor:                                              |                                  |                                                                |                  |                                                       |  |  |
|            | Sponsor Proposal No:                                        | PAR-11-260                       |                                                                | Activity Type:   | Research                                              |  |  |
|            | Program Title:                                              |                                  |                                                                |                  |                                                       |  |  |
|            | Notice of Opportunity:                                      |                                  |                                                                | Program No:      |                                                       |  |  |
|            | Attachments:                                                | Complete                         |                                                                | Budget:          | Complete                                              |  |  |
|            | Investigators                                               |                                  |                                                                |                  | Units                                                 |  |  |
|            | Burris R Duncan (Principal Investigator) Theodore P Trouard |                                  |                                                                | 4205 : Health    | Promotion Sciences (Lead Unit)                        |  |  |
|            |                                                             |                                  |                                                                | 0701 :<br>2328 : | : Medicine Administration<br>: Biomedical Engineering |  |  |
|            | Chengcheng                                                  | Hu                               |                                                                |                  |                                                       |  |  |

Protocol 1401195212

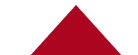

#### **UAR – Medusa, jump to IP Notes**

| usa               |           |                                            |                                           | - Collanse All - Expand     |  |
|-------------------|-----------|--------------------------------------------|-------------------------------------------|-----------------------------|--|
|                   |           |                                            |                                           | - Conapse Air • Expand      |  |
| View:             |           | O Proposal > Award                         | • Award > Proposa                         | al ref                      |  |
| ward 007834-00    | 0001      | Opens Inst Pro                             | Notes and Attachm                         | ents                        |  |
| Institutional Pr  | oposal 00 | 022996                                     |                                           | . \                         |  |
| Institutional Pro | posal 000 | panel (signed                              | submission documer                        | nts)                        |  |
|                   |           | open proposal                              | notes                                     |                             |  |
| Proposal          | No.       | Title                                      |                                           | Status                      |  |
| 0002299           | 96        | Intense physiotherapies to improve functio | n in young children with cerebral palsy   | Funded                      |  |
| Propo             | sal Type: | New                                        | Sponsor Prpsl No                          | : PAR-11-260                |  |
|                   | Account:  |                                            | Activity Type                             | : Research                  |  |
| N                 | SF Code:  | F.04: Other - Life Sciences                | Notice of Opp                             | :                           |  |
|                   | Sponsor:  | 010806 National Institutes of Health       |                                           |                             |  |
| Prime             | Sponsor:  |                                            |                                           |                             |  |
|                   |           | Initial Period                             | Total Period                              |                             |  |
| Requested St      | art Date: | 04/01/2                                    | 014 04/01/201                             | 4                           |  |
| Requested E       | ind Date: | 03/31/2                                    | 015 03/31/201                             | 9 Cost Sharing              |  |
| Total Dir         | ect Cost: | \$393,822                                  | .00 \$2,315,777.0                         | 0 Special Review            |  |
| Total F           | &A Cost:  | \$100,277                                  | .00 \$379,591.0                           | 0                           |  |
| Total             | All Cost: | \$494,099                                  | .00 \$2,695,368.0                         | 0                           |  |
| Investigators     |           | Units                                      |                                           |                             |  |
|                   | Burris R  | Duncan (Principal Investigator)            | 4205 : Health Promotion S                 | ciences (Lead Unit)         |  |
|                   |           | Theodore P Trouard                         | 0701 : Medicine Ad<br>2328 : Biomedical B | ninistration<br>Ingineering |  |
|                   |           | Chengcheng Hu                              |                                           |                             |  |

Development Proposal 10751

#### **UAR – Medusa, jump to Award Attachments**

|                                            | 0         |                              | <u> </u>                                              |                |  |  |  |  |
|--------------------------------------------|-----------|------------------------------|-------------------------------------------------------|----------------|--|--|--|--|
| View:                                      | • • PI    | oposal > Award               | O Award > Proposal                                    |                |  |  |  |  |
| nstitutional Proposal 00                   | 022996    | Opens Awa                    | ard Comments. Notes & Atta                            | achments       |  |  |  |  |
| Development Proposa<br>Maward 007834-00001 | al 10751  | panel (                      | panel (fully executed award documents)                |                |  |  |  |  |
| Award 007834-00001                         |           |                              |                                                       |                |  |  |  |  |
|                                            |           | open awa                     | notes hierarchy actions                               |                |  |  |  |  |
| Summary                                    |           |                              | · 🔶                                                   |                |  |  |  |  |
| A                                          | ward ID:  | 007834-00001                 | Award Type:                                           | Grant          |  |  |  |  |
| Sponsor A                                  | ward ID:  | 5R01HD079498-05              | Activity Type:                                        | Research       |  |  |  |  |
| Acc                                        | ount ID:  | 3009370                      | Account Type:                                         | None Selected  |  |  |  |  |
| Award                                      | d Status: | Active                       |                                                       |                |  |  |  |  |
|                                            | Title:    | Intense Physiotherapies to 1 | mprove Function in Young Children with Cerebral Pals  | У              |  |  |  |  |
| Dates & Amounts                            |           |                              |                                                       |                |  |  |  |  |
| :                                          | Sponsor:  | 010791 Eunice Kennedy Shi    | iver National Institute of Child Health and Human Dev | elopment       |  |  |  |  |
| Project Sta                                | art Date: | 05/05/2014                   | Obligation Start Date:                                | 11/01/2018     |  |  |  |  |
| Project E                                  | nd Date:  | 10/31/2020                   | Obligation End Date:                                  | 10/31/2020     |  |  |  |  |
| Anticipated Cur                            | nulative: | \$2,219,573.00               | Obligated Cumulative:                                 | \$2,219,573.00 |  |  |  |  |
| Award Details Recorde                      | ed 🛛      |                              |                                                       |                |  |  |  |  |
| Approved Su                                | ibaward?  | No                           | Payment Schedule?                                     | No             |  |  |  |  |
| Approved Equ                               | uipment?  | No                           | Sponsor Funding Transferred?                          | No             |  |  |  |  |
| Approved Foreign                           | n Travel? | No                           | Cost Share?                                           | No             |  |  |  |  |
|                                            | F&A?      | Yes                          |                                                       |                |  |  |  |  |
| Investigators                              |           |                              |                                                       |                |  |  |  |  |
|                                            | Investi   | gators                       | Units                                                 |                |  |  |  |  |

#### **UAR – Prop Dev Links to IP or Award**

- Proposal Development generates an Institutional Proposal as of `submit to sponsor'
- IPs with *Pending* status appear in Medusa if they are linked to an **Award ID** or **Original Institutional Proposal ID**

|                                                                         | Doc Nbr:                                                        | 132765                            |                                       | Status:                           | Approved and Submitted |                     |  |  |  |  |
|-------------------------------------------------------------------------|-----------------------------------------------------------------|-----------------------------------|---------------------------------------|-----------------------------------|------------------------|---------------------|--|--|--|--|
| Proposal Development                                                    | nt Document 💿                                                   | Initiator:                        | <u>jassini</u>                        |                                   | Created:               | 09:30 AM 05/17/2013 |  |  |  |  |
|                                                                         |                                                                 | Sponsor/S2S:                      | S: National Institutes of Health/None |                                   | PI:                    | Burris R Duncan     |  |  |  |  |
| Proposal                                                                | Proposal 4                                                      |                                   |                                       |                                   |                        |                     |  |  |  |  |
| Document was successfully reloaded.      expand all collapse all      ? |                                                                 |                                   |                                       |                                   |                        |                     |  |  |  |  |
| Required Fields for Saving Document   hide                              |                                                                 |                                   |                                       |                                   |                        |                     |  |  |  |  |
| Required Fields for Saving Docume                                       | ent                                                             |                                   |                                       |                                   |                        | 2                   |  |  |  |  |
| Proposal Number:                                                        | 10751                                                           | Sponsor Code: 010806 () Institute |                                       | 010806 🔍 🛄<br>National Institutes | s of Health            |                     |  |  |  |  |
| Proposal Type:                                                          | New                                                             | Project Start Date: 04/01/2014    |                                       | 04/01/2014                        |                        |                     |  |  |  |  |
| Lead Unit:                                                              | 4205 - Health Promotion Sciences                                | Project End Date: 03/31/2019      |                                       | 03/31/2019                        |                        |                     |  |  |  |  |
| Activity Type:                                                          | Research                                                        |                                   |                                       |                                   |                        |                     |  |  |  |  |
| Project Title:                                                          | Intense physiotherapies to improve function in young children w | ith cerebral palsy 🔿              |                                       |                                   |                        |                     |  |  |  |  |
|                                                                         |                                                                 |                                   |                                       |                                   |                        |                     |  |  |  |  |
| Institutional Fields Conditionally Re                                   | equired                                                         |                                   |                                       |                                   |                        | ?                   |  |  |  |  |
|                                                                         |                                                                 |                                   |                                       | ł                                 | Award ID:              | 9                   |  |  |  |  |
|                                                                         |                                                                 |                                   | Origin                                | nal Institutional Pro             | posal ID:              | ۹                   |  |  |  |  |

#### UAR – Proposal / Award Links

- Funding Proposals provide the link between an Award and a *Funded* IP
- All IPs are linked to the "root" or "parent" Award node of the hierarchy (parent ID ends with -00001)

|            | PI:           | Burris R Duncan                | Document ID:Status: 727314:FINAL        |
|------------|---------------|--------------------------------|-----------------------------------------|
| KC Award 😨 | Lead Unit:    | Health Promotion Sciences      | Award ID: Account: 007834-00001:3009370 |
|            | Sponsor Name: | Eunice Kennedy Shriver Nationa | Last Update: 08/05/19 by riddlea        |

## Award nodes (parent or child nodes) have a 1:1

Award

|           |                  |                           | relationship                                  | to a financial a                       | ccount                 | time & money         | expand all     | collapse a |
|-----------|------------------|---------------------------|-----------------------------------------------|----------------------------------------|------------------------|----------------------|----------------|------------|
| Docume    | nt Overview      |                           | ▼ hide                                        |                                        |                        |                      |                |            |
| Documer   | 1t Overview      |                           |                                               |                                        |                        |                      |                |            |
|           |                  |                           | * Description<br>Organization Document Number | n: Duncan, NICHHD, 3009370<br>r:       |                        |                      | Explanation:   | ۲          |
| Funding   | Proposals        |                           | ▼ hide                                        |                                        |                        |                      |                |            |
| Current F | unding Prop      | osals                     |                                               |                                        |                        |                      |                | ?          |
|           | Award<br>Version | Principal<br>Investigator | Lead Unit                                     | Proposed Sponsor                       | Proposed Start<br>Date | Proposed End<br>Date | Total Costs    | Actions    |
| ▶ show    | 1                | Burris R Duncan           | 4205 - Health Promotion<br>Sciences           | 010806 National Institutes of Health 🔿 | 04/01/2014             | 03/31/2019           | \$2,695,368.00 |            |
|           |                  |                           |                                               |                                        |                        | Total:               | \$2,695,368.00 |            |

#### **UAR – Award / Subaward Links**

### Funding Source links Awards in Subawards

• Additional navigation actions are also available

|                                         |             | * Requisitioner ID: | brduncan                                                                                                | Document ID:Status: | 733047:FINAL                         |
|-----------------------------------------|-------------|---------------------|----------------------------------------------------------------------------------------------------|---------------------|--------------------------------------|
| KC Subaward 😰                           |             | Requisitioner Unit: | Health Promotion Science                                                                                | es Subaward ID:     | 41                                   |
|                                         |             | * Subrecipient:     | Tucson Medical Center                                                                                   | Last Update:        | 2019-09-04 12:54:08.0 By sborchaloui |
| Subaward 🔺                              |             |                     |                                                                                                    |                     |                                      |
|                                         |             |                     |                                                                                                    |                     | expand all collapse all              |
| Document Overview                       | ▶ show      |                     |                                                                                                    |                     |                                      |
| Subaward                                | ▶ show      |                     |                                                                                                    |                     |                                      |
| Funding Source                          | ▼ hide      |                     |                                                                                                    |                     |                                      |
| Funding Source                          |             |                     |                                                                                                    |                     | ?                                    |
| Award Number:                           | Account ID: | Award status:       | Sponsor ID:                                                                                             | Amount: Final E     | Expiration Actions<br>Date:          |
| 1 <u>Open award</u> medusa 007834-00001 | 3009370     | Active              | 010791 : Eunice<br>Kennedy Shriver<br>National Institute of<br>Child Health and<br>Human<br>Development | 2,219,573.00 10/3   | 1/2020                               |

#### UAR – IRB Links

IRB Human Subject Protocols are linked via the Special Review tab in Prop Dev, IP or Award
Funding Sources display a link in the Protocol

|          |               | Document Id:            | 695915                          | Status:            | Active - Open to Enrollment |
|----------|---------------|-------------------------|---------------------------------|--------------------|-----------------------------|
|          | KC Protocol 💿 | Initiator:Last Updated: | jwinters1 : 08:42 AM 02/18/2019 | Submission Status: | Approved                    |
|          |               | Protocol #:             | 1401195212                      | Expiration Date:   | 02/01/2020                  |
|          |               |                         |                                 |                    |                             |
|          | Protocol      | •                       |                                 |                    |                             |
| al Revie | 2W            | ▼ hide                  |                                 |                    |                             |
|          |               |                         |                                 |                    |                             |
| al Revie | W             |                         |                                 |                    |                             |

| She |                |                                     |                 |                  |               |                 |             |      |  |  |  |  |
|-----|----------------|-------------------------------------|-----------------|------------------|---------------|-----------------|-------------|------|--|--|--|--|
|     | * Type         | * Approval Status                   | Protocol Number | Application Date | Approval Date | Expiration Date | Exemption # |      |  |  |  |  |
| 1   | RCR Training   | Pending                             |                 |                  |               |                 |             |      |  |  |  |  |
|     | Comments:      |                                     |                 |                  |               |                 |             |      |  |  |  |  |
| 2   | Human Subjects | Active - Open to Enrollment         | 1401195212      | 02/18/2019       | 01/30/2019    | 02/01/2020      |             | view |  |  |  |  |
|     | Comments:      | A Special Review has been inserted. |                 |                  |               |                 |             |      |  |  |  |  |

Spec

| Ad                                 | ditional Informa | ation               | ▶ show                                                                                                    |        |         |  |  |  |  |  |
|------------------------------------|------------------|---------------------|----------------------------------------------------------------------------------------------------|--------|---------|--|--|--|--|--|
| Org                                | ganizations      |                     | ► show                                                                                                    |        |         |  |  |  |  |  |
| Fu                                 | nding Sources    |                     | ▼ hide                                                                                                    | ▼ hide |         |  |  |  |  |  |
| Fur                                | nding Sources    |                     | ?                                                                                                    |        |         |  |  |  |  |  |
| * Funding * Funding<br>Type Number |                  | * Funding<br>Number | * Source                                                                                                    | Title  | Actions |  |  |  |  |  |
| 1 Award 007834-00001               |                  | 007834-00001        | Eunice Kennedy Shriver National Institute of Intense Physiotherapies to Improve Function<br>Child Health and Human Development in Young Children with Cerebral Palsy |        |         |  |  |  |  |  |
|                                    |                  |                     |                                                                                                    |        |         |  |  |  |  |  |

#### **UAR – Common Identifiers**

#### Proposal Development: usually a UAR doc number

- Always visible in Prop Dev
- Action List hyperlink

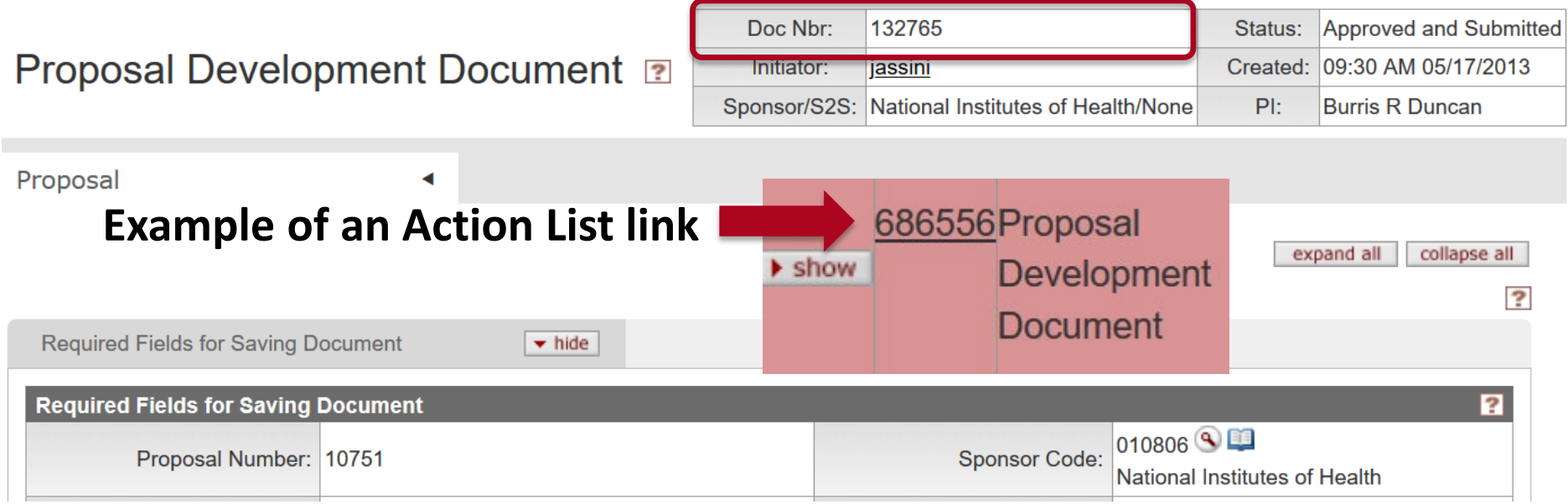

#### Proposal Summary link from a lookup and from the Proposal Routing Dashboard

| Actions                                           | Proposal | Proposal    | Proposal        | Project Title   | <u>Sponsor</u> | <u>Sponsor</u>    | <b>Principal</b> | Lead        | Lead Unit        | <u>Sponsor</u> | Award     | Grants.gov         | Hierarch      | Proposal        |
|---------------------------------------------------|----------|-------------|-----------------|-----------------|----------------|-------------------|------------------|-------------|------------------|----------------|-----------|--------------------|---------------|-----------------|
|                                                   | Number   | <u>Type</u> | <u>State</u>    |                 | <u>Code</u>    | Name              | Investigator     | <u>Unit</u> | <u>Name</u>      | Deadline       | <u>ID</u> | <b>Opportunity</b> | <u>Status</u> | <b>Document</b> |
|                                                   |          |             |                 |                 |                |                   |                  |             |                  | Date           |           |                    |               | Number          |
| <u>edit</u> <u>view</u> <u>copy</u> <u>medusa</u> | 10751    | New         | <u>Approved</u> | Intense         | <u>010806</u>  | <u>National</u>   | Burris R         | 4205        | <u>Health</u>    | 06/05/2013     |           |                    | Not in a      | <u>132765</u>   |
|                                                   |          |             | and             | physiotherapies |                | <b>Institutes</b> | Duncan           |             | <b>Promotion</b> |                |           |                    | hierarchy     |                 |
|                                                   |          |             | Submitted       | to improve      |                | of Health         |                  |             | <u>Sciences</u>  |                |           |                    |               |                 |
|                                                   |          |             |                 | function in     |                |                   |                  |             |                  |                |           |                    |               |                 |
|                                                   |          |             |                 | young children  |                |                   |                  |             |                  |                |           |                    |               |                 |
|                                                   |          |             |                 | with cer        |                |                   |                  |             |                  |                |           |                    |               |                 |

#### **UAR – Common Identifiers**

 Institutional Proposal: the "proposal number" is system-generated and sequential for IPs (no logic in the

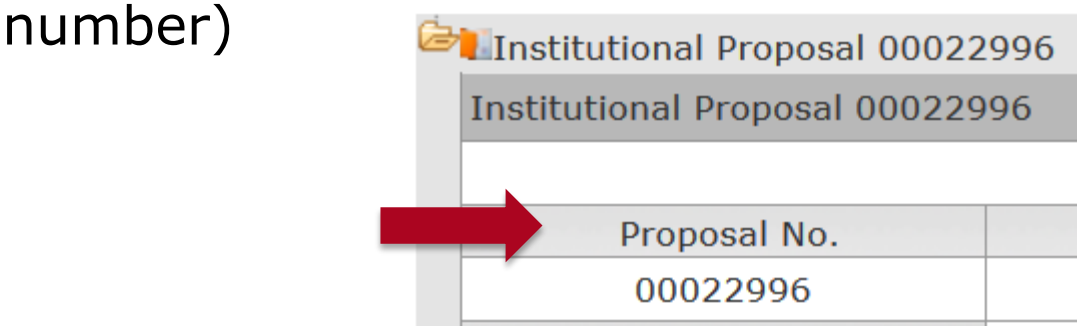

 Negotiation: aka NLID or NID, system-generated and sequential for negotiations

|                   | Doc Nbr:             | 683114          | Status:         | FINAL               |  |
|-------------------|----------------------|-----------------|-----------------|---------------------|--|
|                   | Negotiator Username: | mattsheeley     | Negotiation ID: | 45764               |  |
| Negotiation       | Initiator:           | <u>syswerda</u> | Created:        | 12:28 PM 11/30/2018 |  |
| Negotiation 45764 |                      |                 |                 | ?                   |  |
| *                 |                      |                 |                 |                     |  |

 Trivia: UAR negotiation numbers started at ~20000, picking up where our old SPINS Contract Log numbers, then the interim Negotiation Log numbers left off at UAR implementation in FY 2011

#### **UAR – Common Identifiers**

• **Award**: system-generated when with the first award 'save' action.

|                                                                                                | Award "family" number - Award node |        |                                   |                    |      |                                    |                  |         |  |
|------------------------------------------------------------------------------------------------|------------------------------------|--------|-----------------------------------|--------------------|------|------------------------------------|------------------|---------|--|
|                                                                                                | I                                  | PI: B  | Burris R Duncan                   |                    |      | Document ID:Status:                | 727314:FINAL     |         |  |
|                                                                                                | Lead Ur                            | it: H  | Health Promotion Sciences         |                    |      | Award ID: Account:                 | 007834-00001:    | 3009370 |  |
|                                                                                                | Sponsor Nam                        | e: E   | Eunice Kennedy Shriver Nationa    |                    |      | Last Update:                       | 08/05/19 by ride | dlea    |  |
| Details & Dates                                                                                |                                    |        |                                   |                    |      |                                    |                  |         |  |
| Details and Dates                                                                              |                                    | -      |                                   |                    |      |                                    | view his         | tory ?  |  |
| ▼ hide Current Action                                                                          |                                    |        |                                   |                    |      |                                    |                  |         |  |
| Transaction Type:                                                                              | Notice<br>Date:                    |        | Comments:                         |                    |      |                                    |                  |         |  |
| No Cost Extension                                                                              |                                    |        | Internal NCE through 10/31/2020 🥏 |                    |      |                                    |                  |         |  |
| <b>hide</b> Institutio                                                                         | 'n                                 |        |                                   |                    |      |                                    |                  |         |  |
| Award ID: 007834-00001                                                                         |                                    |        |                                   | Lead Unit ID:      | 4205 | 1205 - Health Promotion Sciences 💷 |                  |         |  |
| Version:                                                                                       | 15                                 |        |                                   | Account Type:      |      |                                    |                  |         |  |
| Award Status:                                                                                  | Active                             | Active |                                   | Activity Type: Res |      | arch                               |                  |         |  |
| Account ID: 3009370                                                                            |                                    |        |                                   | Award Type:        | Gran | t                                  |                  |         |  |
| Award Title: Intense Physiotherapies to Improve Function in Young Children with Cerebral Palsy |                                    |        |                                   |                    |      |                                    |                  |         |  |

#### **UAR – Wildcards and Operators in Searches**

| Operator | Name                                         | Data Type(s)    |  |  |
|----------|----------------------------------------------|-----------------|--|--|
| *, %, ?  | Wildcard                                     | String          |  |  |
| I        | Or                                           | All             |  |  |
| &&       | And                                          | All             |  |  |
| >        | Greater than                                 |                 |  |  |
| <        | Less than                                    |                 |  |  |
| >=       | Greater than or equal to                     | String,         |  |  |
| <=       | Less than or equal to                        | number,<br>date |  |  |
|          | Greater than<br>or equal to<br>and less than |                 |  |  |

- \* will match any number of characters
- ? matches one character
- All operators except

   should be before
   date values.
- Operator .. should separate date values

#### **UAR – SPCS Staff Picks, Favorite Searches**

- Award
  - Award ID: \*-00001, Status: Active, Sponsor or PI: firstname\*surname
- Negotiation
  - Account ID, Status: In Progress
- Maintenance main menu, Unit Administrator
  - Proposal approvers at the lead unit pre-approval, department or college levels
  - Unit Number: 0112/2412/1512, Unit Administrator Type Code: 16 (for all SNRE department approvers)
  - Unit Number: EDUC (for all college level approvers)
- Detailed doc search
  - Document Type: AwardDocument, Date Created From: 1/1/00, Title: \*3009370\*
- Fan Favorites? Stump the presenter?

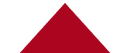

**Financial Balance Inquires for Sponsored Accounts** 

- Available Balances
  - Useful for viewing object code ITD data
- Balances by Consolidation
  - Finding balances by summary level code and overall balance
- Account Status (Current Funds)
  - Quick view of labor costs ITD
- Labor Ledger View
  - Quick view by empIID of salary costs
  - A2 vs AC balances

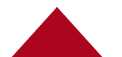

#### **F&A Calculation**

- Take the total
  - (Example \$1,000)
- Divide it by 1.X, with the X as the F&A rate.
  - Example (1.535)
- •\$1,000 / 1.535 = 651.46

#### **F&A Calculation with ERE**

- \$1,000 total to move
- F&A is 53.5%
- ERE is 31.4%

- \$1,000 / 1.535 = \$651.46 (salary and ere)
- \$651.46 / 1.314 = \$495.78 (salary that goes into the SET)

#### **Account Inquires in Financials**

- Indirect cost F&A
  - C&G tab in account drill down screen
- Financials Expiration Dates
  - Should match obligation end dates, except when extended for a backstop or transaction processing for AP after expiration
  - Use the UAR obligated and anticipated dates for the best data

#### **Analytics Financials**

- PEL with SET
  - A2 versus AC
- Sponsored Dashboards
- Creating a prompted link for sharing a filtered dashboard

#### **Future Forum Topics?**

- Suggest Future forum topics
   <u>sponsor@email.arizona.edu</u>
- Present a topic
  - Share research administration tools (reports, agents, etc.), lessons learned
  - Tips & tricks, coming changes, conferences

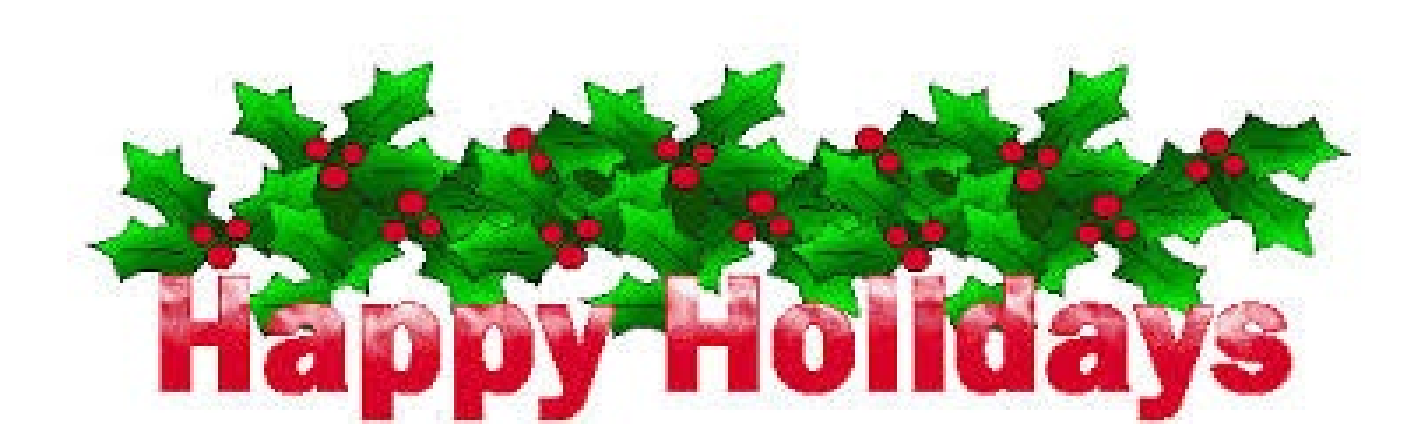